Στο πεδίο «ΠΡΟΣΩΠΙΚΑ ΣΤΟΙΧΕΙΑ» απαιτείται να συμπληρώσετε την επιλογή «ΝΑΙ/ΟΧΙ» για το εάν «ασφαλίζεστε για παροχές ασθένειας σε είδος, άμεσα ή έμμεσα, από το δημόσιο ή άλλον ασφαλιστικό οργανισμό, δυνάμει του άρθ. 126 Ν. 5078/2023 περί «ασφαλίσεως φοιτητών κατά την πρακτική άσκηση» σε συνδυασμό με το άρθ. 15 παρ. 10 Ν. 3232/2004 περί «ασφάλισης παροχών ασθενείας σε είδος».

<u>Για να δείτε εάν έχετε ασφαλιστική ικανότητα ακολουθείτε τα κάτωθι βήματα :</u>

1. Εισέρχεστε στην ιστοσελίδα : <u>https://www.atlas.gov.gr/atlas/Atlas/Login2.aspx</u>

|                                                                           | Μητρώο Ασφάθισης - Ασφαθιστικής Ικανότητας "ΑΤΛΑΣ"                                                                                                    |
|---------------------------------------------------------------------------|----------------------------------------------------------------------------------------------------|
| • Αρχική                                                                  | Ασφαλιστική Ικανότητα                                                                                                    |
| Το Σύστημα "ΑΤΛΑΣ"                                                        | Στο Πληροφοριακό Σύστημα ΑΤΛΑΣ - ΑΣΦΑΛΙΣΤΙΚΗ ΙΚΑΝΟΤΗΤΑ περιλαμβάνεται το Εθνικό Μητρώο Δικαιούχων Περίθαλψης -<br>Ασφαλιστικής Ικανότητας, Μέσω αυτού δίνεται η δυνατότητα πληροφόρησης για την Ασφαλιστικής σας Ικανότητα.                                                                                                    |
| <ul> <li>Ασφαλιστικό Βιογραφικό</li> <li>Ασφαλιστική Ικανότητα</li> </ul> | Η ΗΔΙΚΑ διαχειρίζεται τις εγγραφές Ασφαλιστικής Ικανότητας που αποστέλλουν ο ΕΦΚΑ και οι λοιποί φορείς. <b>Για την απόδοση</b><br>ασφαλιστικής ικανότητας σε άμεσα και έμμεσα ασφαλισμένους ή συνταξιούχους, αρμόδιος είναι ο ασφαλιστικός σας<br>φορέας στον οποίο και πρέπει να απευθυνθείτε.                                                                    |
|                                                                           | Για τους ανασφάλιστους πολίτες (Ν.4368/2016):                                                                                                    |
| <ul> <li>Νομοθεσία</li> <li>Συχνές Ερωτήσεις</li> </ul>                   | Κατόπιν της δημοσίευσης της υπ΄ αρ. Α3(γ)/Π1/οικ.25132 Κ.Υ.Α. (ΦΕΚ 908 τ.Β΄ - ΑΔΑ:6Λ2Η465ΦΥΟ-ΠΗΟ) «Ρυθμίσεις για τη<br>διασφάλιση της πρόσβασης των ανασφάλιστων στο Δημόσιο Σύστημα Υγείας», υπάρχουν κατηγορίες ανασφάλιστων πολιτών που<br>έχουν δικαίωμα μηδενικής συμμετοχής στην φαρμακευτική σγωγή και επίσης εξαιρούσται από το κόστος του 1Ε ανά συντογή. |
|                                                                           | Από αυτή την σελίδα, μπορείτε να ελέγξετε αν έχετε ενταχθεί σε κάποια από αυτές τις κατηγορίες.                                                                                                    |
|                                                                           | Η πρόσβαση γίνεται με τους παρακάτω τρόπους:                                                                                                    |
|                                                                           | <ul> <li>με τη χρήση των κωδικών του ΤΑΧΙS της ΑΑΔΕ</li> <li>με τη χρήση κωδικών eIDAS</li> </ul>                                                                                                    |
|                                                                           |                                                                                                    |

2. Επιλέγετε «ασφαλιστική ικανότητα» και έπειτα «πρόσβαση στην Ασφαλιστική Ικανότητα (TAXIS)» γράφοντας τον ΑΜΚΑ σας :

|                                                                                                    | πτρώο Ασφάθισης - Ασφαθιστικής Ικανότητας "ΑΤΛΑΣ"                             |
|----------------------------------------------------------------------------------------------------|-------------------------------------------------------------------------------|
| <ul> <li>Αρχική</li> <li>Το Σύστημα "ΑΤΛΑΣ"</li> <li>Ασφαλιστικό Βιογραφικό</li> <li>Ασφαλιστική Ικανότητα</li> <li>Νομοθεσία</li> <li>Συχνές Ερωτήσεις</li> <li>Αποσύνδεση</li> </ul> | Ταυτοποίηση Ασφαλισμένου<br>* Αριθμός Μητρώου Κανωνικής Ασφάλισης:<br>Είσοδος |
|                                                                                                    |                                                                               |

3. Θα οδηγηθείτε σε ένα νέο περιβάλλον όπου στα «Στοιχεία Ασφαλιστικής Ικανότητας» θα έχετε τη δυνατότητα να δείτε εάν διαθέτετε ασφαλιστική ικανότητα ή όχι.

Ανάλογα με αυτό που αναγράφετε επιλέγετε στο ΠΣ PractIS την επιλογή «**NAI**» στο πεδίο «ασφαλίζομαι για παροχές ασθένειας σε είδος, άμεσα ή έμμεσα, από το δημόσιο ή άλλον ασφαλιστικό οργανισμό, δυνάμει του άρθ. 126 Ν. 5078/2023 περί «ασφαλίσεως φοιτητών κατά

την πρακτική άσκηση» σε συνδυασμό με το άρθ. 15 παρ. 10 Ν. 3232/2004 περί «ασφάλισης παροχών ασθενείας σε είδος» **αν εμφανίζεστε ότι πράγματι διαθέτετε ασφαλιστική ικανότητα** 

<u>ενώ αντίθετα</u> επιλέγετε την επιλογή «**OXI**» στο πεδίο «ασφαλίζομαι για παροχές ασθένειας σε είδος, άμεσα ή έμμεσα, από το δημόσιο ή άλλον ασφαλιστικό οργανισμό, δυνάμει του άρθ. 126 Ν. 5078/2023 περί «ασφαλίσεως φοιτητών κατά την πρακτική άσκηση» σε συνδυασμό με το άρθ. 15 παρ. 10 Ν. 3232/2004 περί «ασφάλισης παροχών ασθενείας σε είδος» **αν εμφανίζεστε ότι δεν** διαθέτετε ασφαλιστική ικανότητα και αποστέλετε αυτήν ακριβώς την αποτύπωση οθόνης μαζί με τα υπόλοιπα απαιτούμενα δικαιολογητικά έγγραφα.